# analyze. trade. evolve.

# MotiveWave<sup>™</sup> What's New in Version 6.4

©2021 MotiveWave<sup>™</sup> Software

# **Table of Contents**

| 1  | In   | troduction                                                                                                    | 2 |  |  |  |  |  |  |
|----|------|----------------------------------------------------------------------------------------------------|---|--|--|--|--|--|--|
| 2  | St   | udy Quick Editor & Tool Bar Study Editor                                                                                                    | 3 |  |  |  |  |  |  |
|    | 2.1  | Study Quick Editor                                                                                                    |   |  |  |  |  |  |  |
|    | 2.2  | Tool Bar                                                                                                    | 3 |  |  |  |  |  |  |
|    | 2.3  | Tool Bar Study Editor                                                                                                    | 4 |  |  |  |  |  |  |
|    | 2.4  | SDK                                                                                                    | 5 |  |  |  |  |  |  |
| 3  | De   | epth of Market Price Scaling                                                                                                    | 6 |  |  |  |  |  |  |
| 4  | LT   | Image: Contract Contract C | 7 |  |  |  |  |  |  |
| 5  | Le   | evel II (Market Depth)                                                                                                    | 8 |  |  |  |  |  |  |
|    | 5.1  | Interactive Brokers                                                                                                    | 8 |  |  |  |  |  |  |
|    | 5.2  | TD Ameritrade                                                                                                    | 8 |  |  |  |  |  |  |
| 6  | Tr   | rading Hours                                                                                                    | 9 |  |  |  |  |  |  |
|    | 6.1  | Hours                                                                                                    | 9 |  |  |  |  |  |  |
|    | 6.2  | Edit Built-In Hours                                                                                                    | 9 |  |  |  |  |  |  |
|    | 6.3  | Multiple Exchanges1                                                                                                    | 0 |  |  |  |  |  |  |
|    | 6.4  | Intraday Bar1                                                                                                    | 0 |  |  |  |  |  |  |
| 7  | In   | traday Bar Build1                                                                                                    | 1 |  |  |  |  |  |  |
| 8  | Sii  | mulated Trades Only1                                                                                                    | 2 |  |  |  |  |  |  |
| 9  | Cł   | hart Indicators1                                                                                                    | 3 |  |  |  |  |  |  |
|    | 9.1  | Chart Specific Settings 1                                                                                                    | 3 |  |  |  |  |  |  |
|    | 9.2  | Average Entry Price1                                                                                                    | 3 |  |  |  |  |  |  |
|    | 9.3  | Tags1                                                                                                    | 4 |  |  |  |  |  |  |
| 10 | ) Ti | me Axis 1                                                                                                    | 5 |  |  |  |  |  |  |
|    | 10.1 | Chart Specific Settings 1                                                                                                    | 5 |  |  |  |  |  |  |
|    | 10.2 | Line Color 1                                                                                                    | 5 |  |  |  |  |  |  |
|    | 10.3 | Time of Day1                                                                                                    | 6 |  |  |  |  |  |  |
| 11 | L W  | /atch List Notes1                                                                                                    | 7 |  |  |  |  |  |  |
| 12 | 2 Vo | olume Imprint Offset                                                                                                    | 8 |  |  |  |  |  |  |
| 13 | B Ot | ther Enhancements 1                                                                                                    | 9 |  |  |  |  |  |  |

# 1 Introduction

Welcome to MotiveWave<sup>™</sup> version 6.4! This document will outline the features that have been added between version 6.3 and version 6.4.

# 2 Study Quick Editor & Tool Bar Study Editor

Study controls can now be added to the tool bar and are also accessible from a new study quick editor.

#### 2.1 Study Quick Editor

Buttons have been added to the study titles to show a quick editor that contains some of the study controls.

#### 2.2 Tool Bar

A Tool Bar tab has been added to the study dialog to choose controls that are displayed in the tool bar. To enable this option, select Show In Tool Bar and then select the desired controls. Hold down CTRL or COMMAND on your keyboard to select multiple options.

| 🖋 Simple M                                                                                          | oving Average (SMA) X                                        |
|----------------------------------------------------------------------------------------------------|--------------------------------------------------------------|
| SMA is an unweighted mean of the previous n ba<br>the mean of the previous 10 days' closing prices. | rs. For example, a 10-day moving average of closing price is |
| General Advanced Signals Options Tool                                                               | Bar                                                          |
|                                                                                                    |                                                              |
| Show in Tool Bar                                                                                    |                                                              |
| Ť ↓                                                                                                 |                                                              |
| Input                                                                                               |                                                              |
| Period (bars)                                                                                       |                                                              |
| Shift<br>Fill Forward                                                                               |                                                              |
| Line                                                                                                |                                                              |
|                                                                                                    |                                                              |
|                                                                                                    |                                                              |
|                                                                                                    |                                                              |
|                                                                                                    |                                                              |
|                                                                                                    |                                                              |
|                                                                                                    |                                                              |
|                                                                                                    |                                                              |
|                                                                                                    |                                                              |
|                                                                                                    |                                                              |
|                                                                                                    |                                                              |
|                                                                                                    |                                                              |
|                                                                                                    |                                                              |
|                                                                                                    |                                                              |
| Update Apply Rer                                                                                    | nove Defaults - Help Cancel                                  |

#### 2.3 Tool Bar Study Editor

A study editor action is available to add to the tool bar. This is used in conjunction with the Tool Bar option above and will display the selected controls.

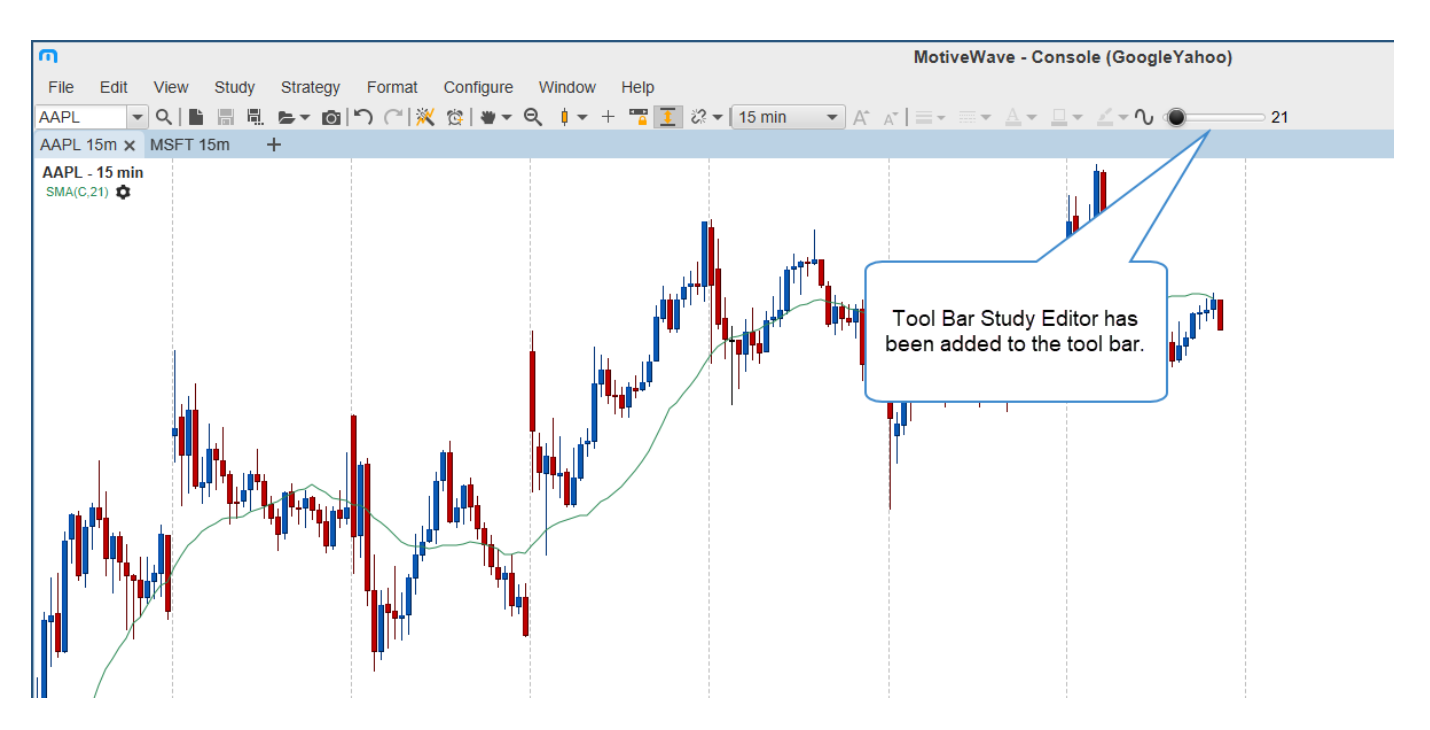

For existing workspaces, you may need to add the Study Editor action to your existing tool bar. This can be found in Configure > Preferences > Tool Bar, select your desired tool bar and then move the Study Editor action into the tool bar actions.

| \$                     |            |         |             |           | P             | references                |                |                   |            |          |     | Х   |
|------------------------|------------|---------|-------------|-----------|---------------|---------------------------|----------------|-------------------|------------|----------|-----|-----|
| General                | Theme      | Chart   | Tool Bar    | Sounds    | Ratios        | Elliott Wave              | Harmonics      | Historical Data   | Orders     | Alerts   | E   |     |
| Tool Bar               | Custom     | Tools   | Tool Grou   | ne        |               |                           |                |                   |            |          |     |     |
| TOOLDai                | Custom     | 10015   | 1001 0100   | ps        |               |                           |                |                   |            |          |     |     |
| Use this p             | anel to co | nfigure | the actions | available | on the to     | olbar. Select             | the tool bar y | ou wish to config | ure from t | the drop | dov | wn. |
| Tool Bar:              | Тор        |         | •           | V Enab    | led           |                           |                |                   |            |          |     |     |
| Available              | Actions:   |         |             |           |               | Tool Bar Actio            | ns:            |                   |            |          |     |     |
| W 3 Driv               | ves        |         |             |           |               | Change Bar I              | nterval        |                   |            |          |     |     |
| ₩ 5-0                  |            |         |             |           |               | A <sup>*</sup> Increase F | ont            | Move the S        | tudv       |          |     |     |
| \∕ AB=0                | D          |         |             |           | ,<br>         | A* Decrease               | Font           | Editor action     | n into     |          |     |     |
| R Alert                | History W  | /indow  |             |           |               | Separat                   | or             | the Tool B        | Bar        |          |     |     |
| All St                 | rategies   |         |             |           |               | E Set Line V              | Vidth          | Actions           | 6          |          |     |     |
| All St                 | udies      |         |             |           |               | E Set Line D              | ash 🤇          |                   |            | )        |     |     |
| Alterr                 | nate AB=0  | CD      |             |           |               | A Set Text C              | olor           |                   | •          |          |     |     |
| /M Alterr              | hate Bat   |         |             |           |               | Set Line C                | olor           |                   |            |          |     |     |
| ∕≡ Anno                | tation     |         |             |           | $\rightarrow$ | Set Fill Co               | lor            |                   | +          |          |     |     |
| Arrow                  |            |         |             |           | -             | Study Edit                | or /           |                   |            |          |     |     |
|                        |            |         |             |           |               | The Lock/Unio             | ck Componer    | nts               |            |          |     |     |
|                        | v Un       |         |             |           |               | Show Ord                  | ore            |                   |            |          |     |     |
| \∕ Auto                | ABCD       |         |             |           |               | Show Trac                 | 100            |                   |            |          |     |     |
| M Auto                 | Harmonic   | :       |             |           |               | Separat                   | or             |                   | 6.55       |          |     |     |
| * Auto                 | Wave       |         |             |           |               | * Componer                | nts            |                   |            |          |     |     |
| <b>₽</b> Ballo         | on Callou  | t       |             |           |               | C Replay Mo               | ode            |                   |            |          |     |     |
| ∳ <mark>o</mark> Bar S | Settings   |         |             |           |               | DOM Pane                  | el             |                   |            |          |     |     |
| M Bat                  |            |         |             |           |               | Order Boo                 | k              |                   |            |          |     |     |
| R Bold                 |            |         |             |           |               | Time & So                 | lae Danal      |                   |            |          |     |     |
|                        |            |         |             | R         | eset          | Reset All                 |                |                   |            |          |     |     |
|                        |            |         |             |           | ок            | Apply Car                 | ncel           |                   |            |          |     |     |
|                        |            |         |             |           |               |                           |                |                   |            |          |     |     |

#### 2.4 SDK

The SDK has been enhanced to identify specific settings that are available to the Quick Editor and Tool Bar. For details see the updated SDK Document: https://www.motivewave.com/support/sdk.htm

## 3 Depth of Market Price Scaling

The scaling of the chart can now be synced to the attached DOM (Depth of Market). A new button has been added to the tool bar in the DOM to toggle this chart scaling method on/off.

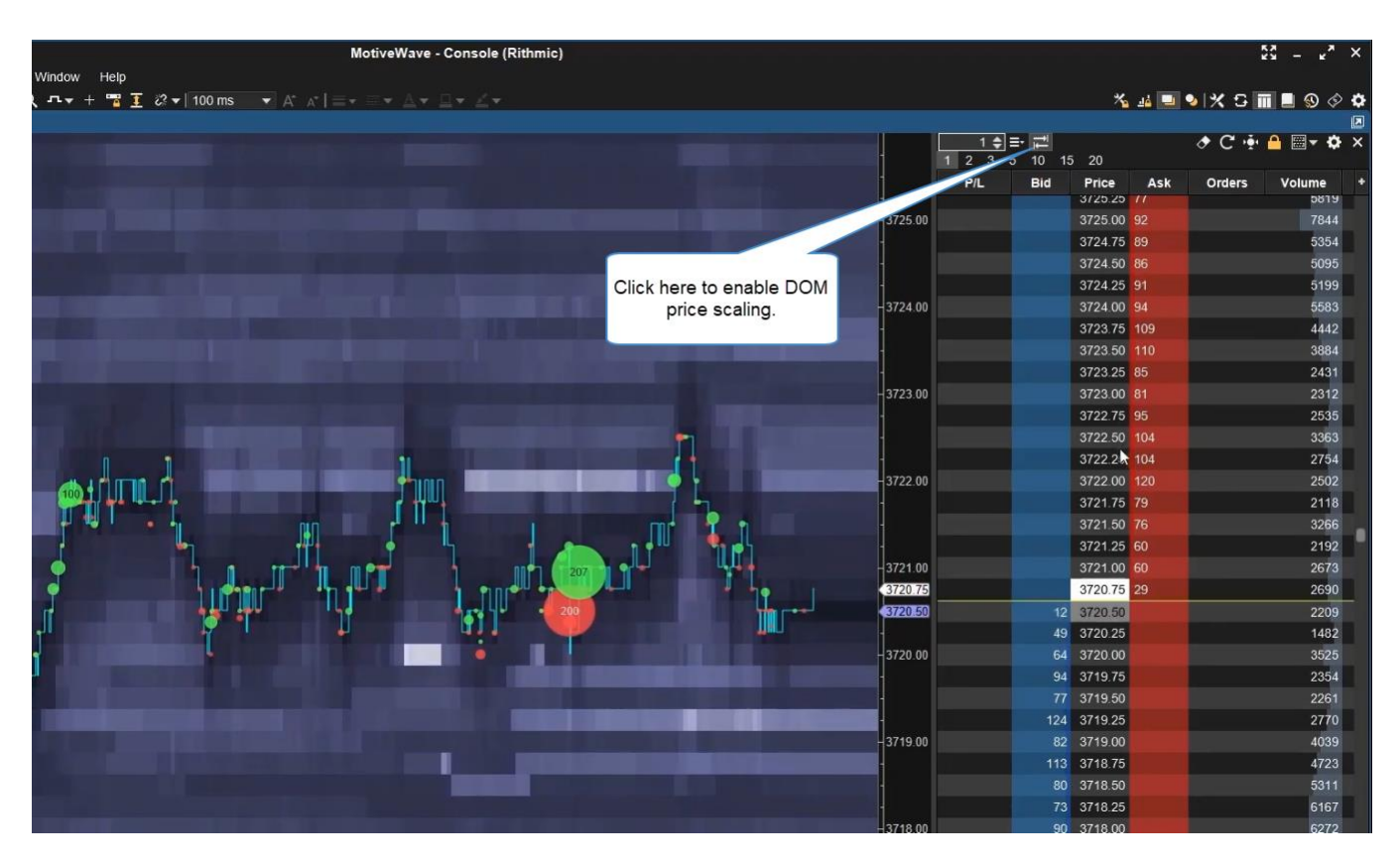

# 4 LTQ (Last Traded Quantity) DOM Column

A new DOM column was added which shows the cumulative total of contracts traded since a trade was completed at another price. This column resets each time a trade occurs at a different price.

|              |            |          |     |        |         | кя — к <sup>я</sup> | × |
|--------------|------------|----------|-----|--------|---------|---------------------|---|
|              |            |          |     |        |         |                     |   |
|              |            |          | * . | 14 🛄 9 | > X S I | 1 🛛 🕥 🔗             | ٠ |
|              |            |          |     |        |         |                     |   |
| 1 \$         | <b>≕ ⊒</b> |          |     |        |         | 🐣 🗮 🕈 🌣             | × |
| 1 2 3<br>P/I | Price      | Bid      | Ask |        | Orders  | Volume              | + |
|              | 3/13.50    | - Cita   | 83  |        | oracio  | 1189                |   |
|              | 3713.25    |          | 82  |        |         | 9154                |   |
|              | 3713.00    |          | 83  |        |         | 9597                |   |
|              | 3712.75    |          | 93  |        |         | 8580                |   |
|              | 3712.50    |          | 67  |        |         | 6667                |   |
|              | 3712.25    |          | 83  |        |         | 7416                |   |
|              | 3712.00    |          | 57  |        |         | 8980                |   |
|              | 3711.75    |          | 51  |        |         | 8504                |   |
|              | 3711.50    |          | 19  |        |         | 8026                |   |
|              | 3711.25    | 71       |     | 34     |         | 7848                |   |
|              | 3711.00    | 20       |     | /      |         | 8316                |   |
|              | 3710.75    | 27       |     | P.     |         | 8432                |   |
|              | _          |          | 1   | k      |         | 9521                |   |
|              | LTQ        | column   |     | Ċ.     |         | 9012                |   |
|              | show       | ving 34  |     |        |         | 11379               |   |
|              | contrac    | ts trade | ed  |        |         | 10129               |   |
|              | at 37      | 711.25   |     |        |         | 10995               |   |
|              | 3103.23    | 10       |     |        |         | 10058               |   |
|              | 3709.00    | 84       |     |        |         | 9425                |   |
|              | 3708.75    | 77       |     |        |         | 8261                |   |
|              | 3708.50    | 90       |     |        |         | 7593                |   |
|              | 3708.25    | 77       |     |        |         | 7310                |   |
|              | 3708.00    | 92       |     |        |         | 7429                |   |
|              | 3707.75    | 78       |     |        |         | 8609                |   |
|              | 3707.50    | 104      |     |        |         | 8593                |   |
|              | 3707.25    | 61       |     |        |         | 8606                |   |
|              | 3707.00    | 185      |     |        |         | 8694                |   |
|              | 3706.75    | 59       |     |        |         | 8624                |   |
|              | 3706.50    | 63       |     |        |         | 8663                |   |
|              | 3706.25    | 57       |     |        |         | 7573                |   |

# 5 Level II (Market Depth)

#### 5.1 Interactive Brokers

Interactive Brokers Smart Depth (Level II) was added. Open the order book to view.

| MotiveWave - Console (ib)                                                                                                    |                          |         |               |             |         |                     |                    |         | -              | □ ×            |
|----------------------------------------------------------------------------------------------------|--------------------------|---------|---------------|-------------|---------|---------------------|--------------------|---------|----------------|----------------|
| File Edit View Study Strategy Format Configure Window Help                                                                                                    |                          |         |               |             |         |                     |                    |         |                |                |
| AAPL ▼ Q   🖿 🖩 🖷 🖕 ► ▼ 👩   つ (~) (☆   w ▼ Q   ↓ ▼ + 🖷 🏋 次 ▼   5 min 🛛 ▼ )                                                                                                    | A* _*   ≡ • •            |         |               |             |         |                     |                    | ية 🐴 🏷  | 🍤 🕺 🖸 🛛        | 🛯 🖬 🔗 🌣        |
| NASDAQ (1) AAPL 5m × +                                                                                                    |                          |         |               |             |         |                     |                    |         |                | ۵              |
| AAPL - 5 min                                                                                                    | 1                        | 10 🗢 ≣• | 10 15 00      |             |         |                     |                    |         |                | ¢×             |
| volume 🚭                                                                                                    | 126.75                   | 1235    | 10 15 20      |             |         |                     |                    |         |                |                |
| l du                                                                                                    | 100 50                   | Sum     | Value MM Name | Size        | Bid     | ASK                 | Size               | MM Name | Value          | Sum +          |
|                                                                                                    | 120.50                   |         | 160 BYX       |             | 125.98  | 126.00              |                    | AMEX    | 160            | 1              |
| J. I. I. I. I. I. I. I. I. I. I. I. I. I.                                                                                                    | 126.25                   | 11      | 1004 DRCTEDGE |             | 120.00  | 120.00              |                    | EDCEA   | 1,123          | °              |
| l l'hat a di m                                                                                                    |                          | 16      | 642 IEV       |             | 125.90  | 126.00              |                    | IEY     | 160            | 9<br>10        |
| ի հետելու հետու                                                                                                    | 125.99                   | 17      | 160 MEMX      |             | 125.60  | 126.00              |                    | NSDO    | 1 283          | 18             |
|                                                                                                    | 125 75                   |         | 1 764 NSDO    |             | 125.98  | 126.01              | 2                  | MEMX    | 321            | 20             |
|                                                                                                    | 120.70                   | 34      | 962 PSX       |             | 125.98  | 126.01              | 6                  | NSDQ    | 963            | 26             |
|                                                                                                    | 125.50                   | 35      | 160 AMEX      |             | 125.97  | 126.02              | 13                 | NSDQ    | 2.086          | 39             |
|                                                                                                    |                          | 36      | 160 IEX       |             | 125.97  | 126.03              | 1                  | IEX     | 160            | 40             |
|                                                                                                    | 125.25                   |         | 2,405 NSDQ    |             |         | 126.03              |                    | NSDQ    | 1,604          | 50             |
|                                                                                                    | 125.00                   | 52      | 160 PEARL     |             | 125.97  | 126.03              |                    | PEARL   | 160            | 51             |
|                                                                                                    |                          | 57      | 802 NSDQ      | 5           | 125.96  | 126.04              |                    | IEX     | 160            | 52             |
|                                                                                                    | 124.75                   | 61      | 641 NSDQ      | 4           | 125.95  | 126.04              |                    | NSDQ    | 1,765          | 63             |
|                                                                                                    | 1.0.0                    |         | 160 IEX       |             |         | 126.05              | 5                  | NSDQ    | 802            | 68             |
|                                                                                                    | 124.50                   | 76      | 2,245 NSDQ    | 14          | 125.94  | 126.06              |                    | NSDQ    | 642            | 72             |
|                                                                                                    | 124.25                   |         | 1,283 NSDQ    |             |         | 126.07              |                    |         |                | 73             |
|                                                                                                    |                          | 85      | 160 IEX       |             |         | 126.07              |                    | NSDQ    | 2,889          | 91             |
|                                                                                                    | 124.00                   |         | 962 NSDQ      |             |         | 126.08              |                    | NSDQ    | 1,124          | 98             |
|                                                                                                    |                          |         | 1,122 NSDQ    |             |         | 126.09              |                    | NSDQ    |                | 110            |
|                                                                                                    | 123.75                   | 108     | 1,603 NSDQ    | 10          | 125.90  | 126.10              |                    | NSDQ    | 4,976          | 141            |
|                                                                                                    | 123.50                   |         | 962 NSDQ      |             |         | 126.11              | 1                  | NSDQ    | 161            | 142            |
|                                                                                                    |                          |         | 481 NSDQ      |             | 125.88  | 126.12              |                    | NSDQ    | 1,766          | 153            |
|                                                                                                    | 123.25                   | 122     | 801 NSDQ      | 5           | 125.87  | 126.13              | 2                  | NSDQ    | 321            | 155            |
|                                                                                                    |                          | 127     | 801 NSDQ      |             | 125.85  | 126.14              | 5                  | NSDQ    | 803            | 160            |
| l mids.                                                                                                    | 123.00                   | 133     | 961 NSDQ      | 6           | 125.84  | 126.15              | 8                  | NSDQ    | 1,285          | 168            |
|                                                                                                    | 122.75                   | 135     | 320 NSDQ      | 2           | 125.83  | 126.16              | 2                  | NSDQ    | 321            | 170            |
| l' u <sub>te</sub>                                                                                                    |                          | 139     | 641 NSDQ      | 4           | 125.80  | 126.17              | 11                 | NSDQ    | 1,767          | 181            |
| a second de la companya de la companya de la company | 122.50                   | 140     | 160 NYSENAT   |             | 125.80  | 126.18              | 4                  | NSDQ    | 643            | 185            |
| L HARMENT ALL                                                                                                    |                          | 146     | 961 NSDQ      |             | 125.77  | 126.19              | 9                  | NSDQ    | 1,446          | 194            |
|                                                                                                    | 122.25                   | 149     | 480 NSDQ      | 3           | 120.76  | 120.20              | 109                | NSDQ    | 20,040         | 303            |
|                                                                                                    | 122.00                   | 103     | 640 NSDQ      | 4           | 120.70  | 120.21              | 15                 | NSDQ    | 2,410          | 308            |
|                                                                                                    |                          | 108     | 800 NSDQ      | 1402        | 120.73  | 120.22              | 1 6707             | NSDQ    | 101            | 369            |
|                                                                                                    | 121.75                   |         | 224,070       | 1402        | -4320   | 4020<br>Doe: Elat D | 5727<br>2/1 · 0.00 |         | 910,000        |                |
|                                                                                                    | 467.9K                   |         | _             |             | _       | FUS. FIALF          | . 0.00             |         |                |                |
| 13:00 14:00 14:50 Dec-15 11:00 12:00 13:00 14:00 14:50                                                                                                    |                          |         | B             | Buy Mkt Sel | Mkt Fla | tten All Ca         | ncel All           | Reverse |                |                |
| 1 min 5 min 10 min 15 min 20 min 30 min 45 min 1 hour 2 hour 6 hour 🏻 5 📃 🎇                                                                                                    | ▼ @   <del>+</del>   ▼ 🛗 |         |               |             |         | - <i>C</i> (        | 5                  |         |                |                |
| 🕍 Home 🗙 👤 Account 🛛 🕂                                                                                                    |                          |         |               |             |         |                     |                    |         |                | 🖬 🖣 🔅          |
| ି କି <b>ମ ଜୁ ଜୁ ଜୁ ଜୁ ଜୁ</b>                                                                                                    |                          |         |               |             |         |                     |                    | 125     | M of 150M 📅 De | ec-15 12:14:00 |

#### 5.2 TD Ameritrade

TD Ameritrade Order Book has an added option to expand the rows by Market Maker and optionally color rows at the same price.

## 6 Trading Hours

The following enhancements have been added to the Trading Hours feature (See Configure > Preferences > General > Trading Hours).

#### 6.1 Hours

The interface for specifying trading hours has been simplified to provide the same daily hours across multiple days (e.g. Monday – Friday, Sunday – Saturday etc.)

| 1                                               | Trading Hours ×                                                                                                    |
|-------------------------------------------------|----------------------------------------------------------------------------------------------------|
| General H                                       | ours Intraday Bars                                                                                                    |
| Choose the ti<br>session may l<br>day starts on | me zone and trading hours below. Up to 2 session be defined by selecting the <b>Extended hours</b> check Select Time Zone values where the trading the previous day. |
| Time Zone:                                      | America/New_York   Select Trading Days                                                                                                    |
| Days:                                           | Monday - Friday   Extended                                                                                                    |
| Regular:                                        | 09 - 30 - 16 - 00 - 00 - 00 - 00 - 00 -                                                                                                    |
| Extended:                                       | 04 - 00 - 20 - 00 - 00 - 00 - 00 - 00 -                                                                                                    |
|                                                 |                                                                                                    |
|                                                 | Set RTH and<br>ETH times.                                                                                                    |

#### 6.2 Edit Built-In Hours

The built-in hours can now be modified instead of creating a new set of trading hours. You can revert to the default hours by selecting the modified hours in the list and pressing the Delete key.

| ¢                                                                                                    |                        | Preferences           |                                    | ×         |  |  |
|----------------------------------------------------------------------------------------------------|------------------------|-----------------------|------------------------------------|-----------|--|--|
| General Theme                                                                                                    | Chart Tool Bar Sounds  | Ratios Elliott Wave H | larmonics Historical Data Orders A | lerts E 💌 |  |  |
| General Keyboard                                                                                                    | I Mouse Fonts Quick Se | earch Ticker Tape Lin | king Dock Trading Hours Simulate   | d Accol 💌 |  |  |
| This panel allows you to configure custom trading hours for historical data retrieved from your data provider. Click on the '+' button to define a new set of trading hours. To assign trading hours to an instrument, edit the instrument and choose the appropriate trading hours from the <b>Trading Hours</b> drop down. |                        |                       |                                    |           |  |  |
| + /                                                                                                    | Click here to edit the | ]                     |                                    |           |  |  |
| Ni                                                                                                    | default hours          | Built In              | +                                  |           |  |  |
| Nasdaq                                                                                                    |                        | true                  |                                    |           |  |  |
| NYSE                                                                                                    |                        | true                  |                                    |           |  |  |
| TSX                                                                                                    |                        | true                  |                                    |           |  |  |
| OTC                                                                                                    | Salast the default     | true                  |                                    |           |  |  |
| CHX                                                                                                    | trading hours          | true                  |                                    |           |  |  |
| Xetra                                                                                                    | trading nours          | true                  |                                    |           |  |  |
| ASX                                                                                                    |                        | true                  |                                    |           |  |  |
| NSE                                                                                                    |                        | true                  |                                    |           |  |  |

#### 6.3 Multiple Exchanges

You can now assign trading hours to multiple exchanges.

| <i>8</i>                            |                                                    |                        | Trad                  | ing Hours                                                                                                    | × |
|-------------------------------------|----------------------------------------------------|------------------------|-----------------------|----------------------------------------------------------------------------------------------------|---|
| General Hou                         | rs Intraday Bars                                   |                        |                       |                                                                                                    |   |
| This panel allow<br>one or more exe | vs you to define trading<br>changes below will set | ) hours th<br>these ho | nat may<br>ours as th | e applied to a single instrument or an exchange. Specifying<br>e default for instruments within those exchanges. | 3 |
| Name:                               | NYSE                                               |                        |                       | Note: name must be unique                                                                                        |   |
| Exchange(s):                        | NYSE                                               | • +                    | Defau                 | It Trading Hours for Selected Exchange                                                                           |   |
|                                     | NASDAQ                                             | - +                    |                       |                                                                                                    |   |
|                                     | -Select Exchange-                                  | • +                    |                       |                                                                                                    |   |
|                                     | Week Begins On S                                   | Saturday               |                       |                                                                                                    |   |
|                                     |                                                    |                        | Seleo<br>the          | t the exchange from<br>drop down menu                                                                            |   |

#### 6.4 Intraday Bar

You can specify a bar build method for intraday bars (overriding the global default). This bar build method will be applied to all the instruments on that exchange.

| 1             | Trading Hours                                                   | × |
|---------------|-----------------------------------------------------------------|---|
| General H     | lours Intraday Bars                                             |   |
| Use the field | s below to define how intraday bars are built from minute bars. |   |
|               | Use Defaults                                                    |   |
| Method:       | Daily -                                                         |   |
| Time Zone:    | America/New_York                                                |   |
| Start Time:   | 9:30 AM (0)                                                     |   |
|               |                                                                 |   |
|               |                                                                 |   |
|               |                                                                 |   |
|               |                                                                 |   |

## 7 Intraday Bar Build

The method for configuring how intraday bars is built can now be configured per instrument via the Edit Instrument dialog. This allows for greater flexibility.

| 1             |                 | Ed      | it Instrumen  | t - AAPL | -      | ×    |
|---------------|-----------------|---------|---------------|----------|--------|------|
| Modify the fi | ields below and | d press | OK to save yo | ur chang | jes.   |      |
| General (     | Commissions     | Data    | Intraday Bars | Advan    | ced    | <br> |
|               | Use Defa        | ults    |               |          |        |      |
| Method:       | Weekly          | -       |               |          |        |      |
| Time Zone:    | America/Net     | w_York  | · •           |          |        |      |
| Start Time:   | 9:30 AM         | O       |               |          |        |      |
|               |                 |         |               |          |        |      |
|               |                 |         |               |          |        |      |
|               |                 |         |               |          |        |      |
|               |                 |         |               |          |        |      |
|               |                 |         |               |          |        |      |
|               |                 |         |               |          |        |      |
|               |                 |         |               |          |        |      |
|               |                 |         |               |          |        |      |
|               |                 |         |               |          |        |      |
|               | OK              | Ord     | der Presets   | Delete   | Cancel |      |

## 8 Simulated Trades Only

An option has been added to the built-in simulated account to only allow trading on the internal simulated account (Configure > Preferences > General > Simulated Account). This option is very useful if you're using your brokerage account for data while you place simulated trades.

| Preferences                                                                                                    |
|----------------------------------------------------------------------------------------------------|
| General Theme Chart Tool Bar Sounds Ratios Elliott Wave Harmonics Historical Data Orders Alerts E                                                                                                    |
| eneral Keyboard Mouse Fonts Quick Search Ticker Tape Linking Dock Trading Hours Simulated Account                                                                                                    |
| The Simulated Account is a paper trading account that locally tracks orders, positions and trades against a virtual 'account'.<br>When placing orders against this account, no actual information is transmitted to your broker. |
| SIM Trade Only: V Disables trading for all accounts except for the Simulated Account                                                                                                    |
|                                                                                                    |
| Cash Balance: 100000.00                                                                                                    |
|                                                                                                    |
| ✓ Include Commission                                                                                                    |
| Reset Account                                                                                                    |
|                                                                                                    |
|                                                                                                    |
|                                                                                                    |
|                                                                                                    |
|                                                                                                    |
|                                                                                                    |
|                                                                                                    |
|                                                                                                    |
|                                                                                                    |
|                                                                                                    |
| OK Apply Cancel                                                                                                    |

# 9 Chart Indicators

The following enhancements have been added to the Chart Indicators.

## 9.1 Chart Specific Settings

Charts can override the global setting from the Chart Settings dialog.

| \$                 |                |             |                 | C            | hart S  | Settir | igs    |             |           |       |              | × |
|--------------------|----------------|-------------|-----------------|--------------|---------|--------|--------|-------------|-----------|-------|--------------|---|
| General Scalin     | g Bar Settings | Theme       | Time Axis       | In           | dicator | s D    | ispla  | / Labels    | Watermark | Trade | Elliott Wave |   |
| Use the options to | modify how the | e price axi | is indicators a | are o        | display | ed fo  | r this | chart only. |           |       |              |   |
|                    | Use Defa       | ults        |                 |              |         |        |        |             |           |       |              |   |
| Last Price         | :              | •           | *               |              | Line    | 1      |        | Display     |           |       |              |   |
| Avg Entry Price    | :              | -           | Ψ.              | $\checkmark$ | Line    |        |        | Display     |           |       |              |   |
| Bid/Ask Midpoint   | :              | -           | Ψ.              |              | Line    |        |        | Display     |           |       |              |   |
| Best Bid           | :              | -           | Ψ.              |              | Line    |        |        | Display     |           |       |              |   |
| Best Ask           | :              | -           |                 |              | Line    |        |        | Display     |           |       |              |   |
| Daily High         | :              | •           | •               |              | Line    | 1      |        | Display     |           |       |              |   |
| Daily Low          | :              | •           | •               |              | Line    | 1      |        | Display     |           |       |              |   |
| Opening Price      | :              | -           | Ŧ               |              | Line    |        |        | Display     |           |       |              |   |
| Closing Price      | :              | -           | Ŧ               |              | Line    |        |        | Display     |           |       |              |   |
|                    |                |             |                 |              |         |        |        |             |           |       |              |   |
|                    |                |             |                 |              |         |        |        |             |           |       |              |   |
|                    |                |             |                 |              |         |        |        |             |           |       |              |   |
|                    |                |             |                 |              |         |        |        |             |           |       |              |   |
|                    |                |             |                 |              |         |        |        |             |           |       |              |   |
|                    |                |             |                 |              |         |        |        |             |           |       |              |   |
|                    |                |             |                 |              |         |        |        |             |           |       |              |   |
|                    |                |             |                 |              |         |        |        |             |           |       |              |   |
|                    |                | 0           | K Save D        | efau         | ults    | Rese   | et De  | faults      | ancel     |       |              |   |

#### 9.2 Average Entry Price

This new indicator displays the average entry price for the current position as an indicator.

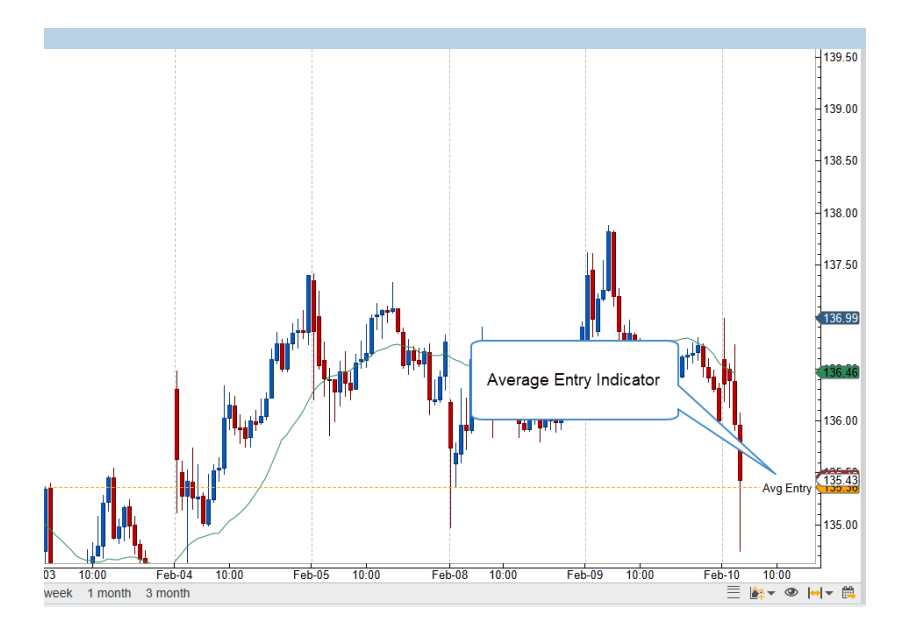

#### 9.3 Tags

Optionally a tag may be assigned to an indicator. This tag displays the given text to the left of the indicator.

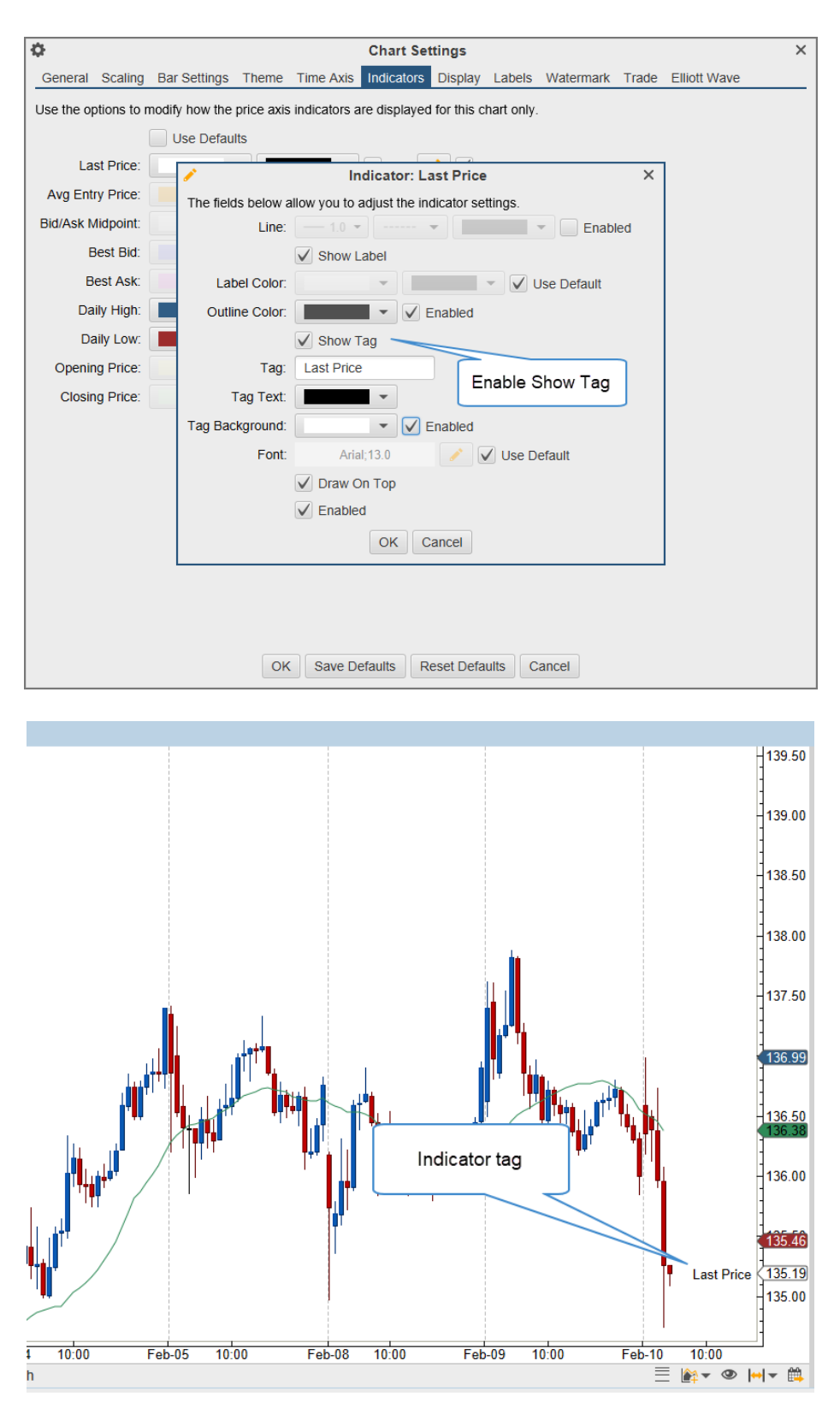

#### 10 Time Axis

The following enhancements have been added to the Time Axis.

#### 10.1 Chart Specific Settings

Charts can override the global settings from the Chart Settings dialog.

| \$         |              |                 |           |               | Chart Se     | ttings    |        |           |       |              | × |
|------------|--------------|-----------------|-----------|---------------|--------------|-----------|--------|-----------|-------|--------------|---|
| General    | Scaling      | Bar Settings    | Theme     | Time Axis     | Indicators   | Display   | Labels | Watermark | Trade | Elliott Wave |   |
| Use the op | otions belo  | ow to configure | e how maj | or time lines | are displaye | ed on cha | rts.   |           |       |              |   |
|            |              | Use Defaults    |           |               |              |           |        |           |       |              |   |
| Axis Spac  | cing:        | 25 🜲            |           |               |              |           |        |           |       |              |   |
|            | $\checkmark$ | Show Lines      |           |               |              |           |        |           |       |              |   |
| Line Space | cing:        | 100 🗢           |           |               |              |           |        |           |       |              |   |
| N          | vidnight:    |                 | -         | 1.0 -         |              | • E       | nabled |           |       |              |   |
| Start of D | ay ETH:      |                 | -         | 1.0 -         |              | • 🗸 E     | nabled |           |       |              |   |
| Start of D | ay RTH:      |                 | •         | 1.0 -         |              | - E       | nabled |           |       |              |   |
| End of D   | ay ETH:      |                 | -         | 1.0 -         |              | - E       | nabled |           |       |              |   |
| End of D   | ay RTH:      |                 | -         | - 1.0 -       |              | - E       | nabled |           |       |              |   |
| Start o    | of Week:     |                 | -         |               |              | - E       | nabled |           |       |              |   |
| Start o    | of Month:    |                 | -         | 1.0 -         | ] ·          | • 🗸 E     | nabled |           |       |              |   |
| Start      | of Year:     |                 | -         | 1.0 -         | ]            | • 🗸 E     | nabled |           |       |              |   |
| Time       | Of Day:      | 12:00 AM        | 0         | -             |              | 1.0 -     | v      | Enable    | d     |              |   |
|            |              |                 |           |               |              |           |        |           |       |              |   |
|            |              |                 |           |               |              |           |        |           |       |              |   |
|            |              |                 |           |               |              |           |        |           |       |              |   |
|            |              |                 |           |               |              |           |        |           |       |              |   |
|            |              |                 |           |               |              |           |        |           |       |              |   |
|            |              |                 |           |               |              |           |        |           |       |              |   |
|            |              |                 | OK        | Save De       | faults       | eset Defa | aults  | ancel     |       |              |   |

#### 10.2 Line Color

A color can now be chosen for each time axis line that is enabled. Click the checkbox to the right of the color drop down to enable a specific color.

| ¢          |              |                 |         |               | Chart Se     | ttings    |         |           |       |              | × |
|------------|--------------|-----------------|---------|---------------|--------------|-----------|---------|-----------|-------|--------------|---|
| General    | Scaling      | Bar Settings    | Theme   | Time Axis     | Indicators   | Display   | Labels  | Watermark | Trade | Elliott Wave |   |
| Use the op | otions belo  | ow to configure | how maj | or time lines | are displaye | ed on cha | rts.    |           |       |              |   |
|            |              | Use Defaults    |         |               |              |           |         |           |       |              |   |
| Axis Space | cing:        | 25 🜲            |         |               | Click        | k to ena  | ible a  |           |       |              |   |
|            | $\checkmark$ | Show Lines      |         | /             | cu           | stom co   | olor    |           |       |              |   |
| Line Space | cing:        | 100 🗢           |         |               | L            |           |         |           |       |              |   |
| L I        | Midnight:    |                 |         | 1.0 -         |              | - E       | nabled  |           |       |              |   |
| Start of D | ay ETH:      |                 | • •     | 1.0 -         |              | ▼ 🗸 E     | nabled  |           |       |              |   |
| Start of D | ay RTH:      | Recent          |         | .0 👻          |              | - E       | nabled  |           |       |              |   |
| End of D   | ay ETH:      | Standard        |         | .0 👻          |              | - E       | nabled  |           |       |              |   |
| End of D   | ay RTH:      |                 |         | .0            |              | - E       | nabled  |           |       |              |   |
| Start      | of Week:     |                 | ┉┉      | .0 -          |              | - E       | nabled  |           |       |              |   |
| Start o    | of Month:    |                 |         | .0 -          |              | • 🗸 E     | nabled  |           |       |              |   |
| Start      | of Year:     | More            |         | - 0.          |              | • V E     | nabled  |           |       |              |   |
| Time       | Of Day:      | 12:00 AM        | 0       | -             |              | 1.0 -     | ····· · | Enable    | d     |              |   |
|            |              |                 |         |               |              |           |         |           |       |              |   |
|            |              |                 |         |               |              |           |         |           |       |              |   |
|            |              |                 |         |               |              |           |         |           |       |              |   |
|            |              |                 |         |               |              |           |         |           |       |              |   |
|            |              |                 |         |               |              |           |         |           |       |              |   |
|            |              |                 |         |               |              |           |         |           |       |              |   |
|            |              |                 | OK      | Save De       | efaults      | eset Defa | ults    | ancel     |       |              |   |
|            |              |                 | UN      | Joave De      |              |           |         | unou      |       |              |   |

#### 10.3 Time of Day

Custom lines can be displayed at specific times of day (E.g. 11:00am).

| ¢               |              |                 |           |               | Chart Set    | ttings    |          |           |       |              | × |
|-----------------|--------------|-----------------|-----------|---------------|--------------|-----------|----------|-----------|-------|--------------|---|
| General         | Scaling      | Bar Settings    | Theme     | Time Axis     | Indicators   | Display   | Labels   | Watermark | Trade | Elliott Wave |   |
| Use the op      | otions belo  | ow to configure | e how maj | or time lines | are displaye | ed on cha | irts.    |           |       |              |   |
|                 |              | Use Defaults    |           |               |              |           |          |           |       |              |   |
| Axis Spac       | cing:        | 25 🜲            |           |               |              |           |          |           |       |              |   |
|                 | $\checkmark$ | Show Lines      |           |               |              |           |          |           |       |              |   |
| Line Space      | cing:        | 100 🜲           |           |               |              |           |          |           |       |              |   |
| N               | /lidnight:   |                 | -         | 1.0 💌         |              | - E       | nabled   |           |       |              |   |
| Start of D      | ay ETH:      |                 | -         | 1.0           | ,            | • 🗸 E     | nabled   |           |       |              |   |
| Start of D      | ay RTH:      |                 | -         | 1.0           |              | - E       | nabled   |           |       |              |   |
| End of D        | ay ETH:      |                 | -         | - 1.0 -       |              | E         | nabled   |           |       |              |   |
| End of D        | ay RTH:      |                 | -         | 1.0 -         |              | E         | nabled   |           |       |              |   |
| Start o         | of Week:     |                 | -         | - 1.0 -       | ,            | - E       | nabled   |           |       |              |   |
| Start o         | f Month:     |                 | -         | 1.0           | ,            | • 🗸 E     | nabled   |           |       |              |   |
| Start           | of Year:     |                 | -         | 1.0           |              | • 🗸 E     | nabled   |           |       |              |   |
| Time            | Of Day:      | 11:00 AM        | 3         | •             | V —          | 1.0 -     | <b>•</b> | Enable    | d     |              |   |
| Time            | Of Day:      | 12:00 AM        | D         | -             |              | 1.0 -     | /        | Enable    | d     |              |   |
|                 |              |                 |           |               |              |           |          |           |       |              |   |
| Enable a custom |              |                 |           |               |              |           |          |           |       |              |   |
| time axis line  |              |                 |           |               |              |           |          |           |       |              |   |
|                 |              |                 |           |               |              |           |          |           |       |              |   |
|                 |              |                 |           |               |              |           |          |           |       |              |   |
|                 |              |                 | Ok        | Save De       | efaults      | eset Defa | aults    | ancel     |       |              |   |

## **11 Watch List Notes**

A "Notes" column has been added to Watch Lists where you can enter custom notes. Clicking on the cell in the Watch List will allow you to edit the value in line. The notes are tied to the instrument and can also be edited and viewed in the Edit Instrument dialog.

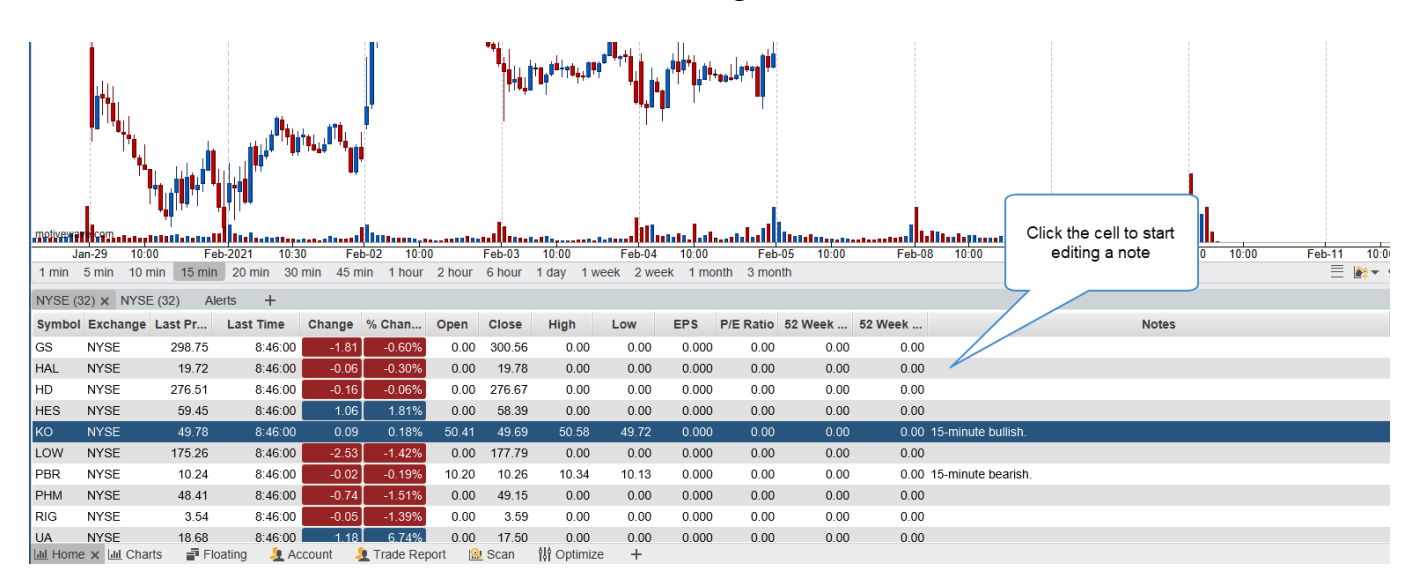

# **12 Volume Imprint Offset**

A horizontal offset can be added to the Summary Profile, this will allow you to display two profiles without overlap.

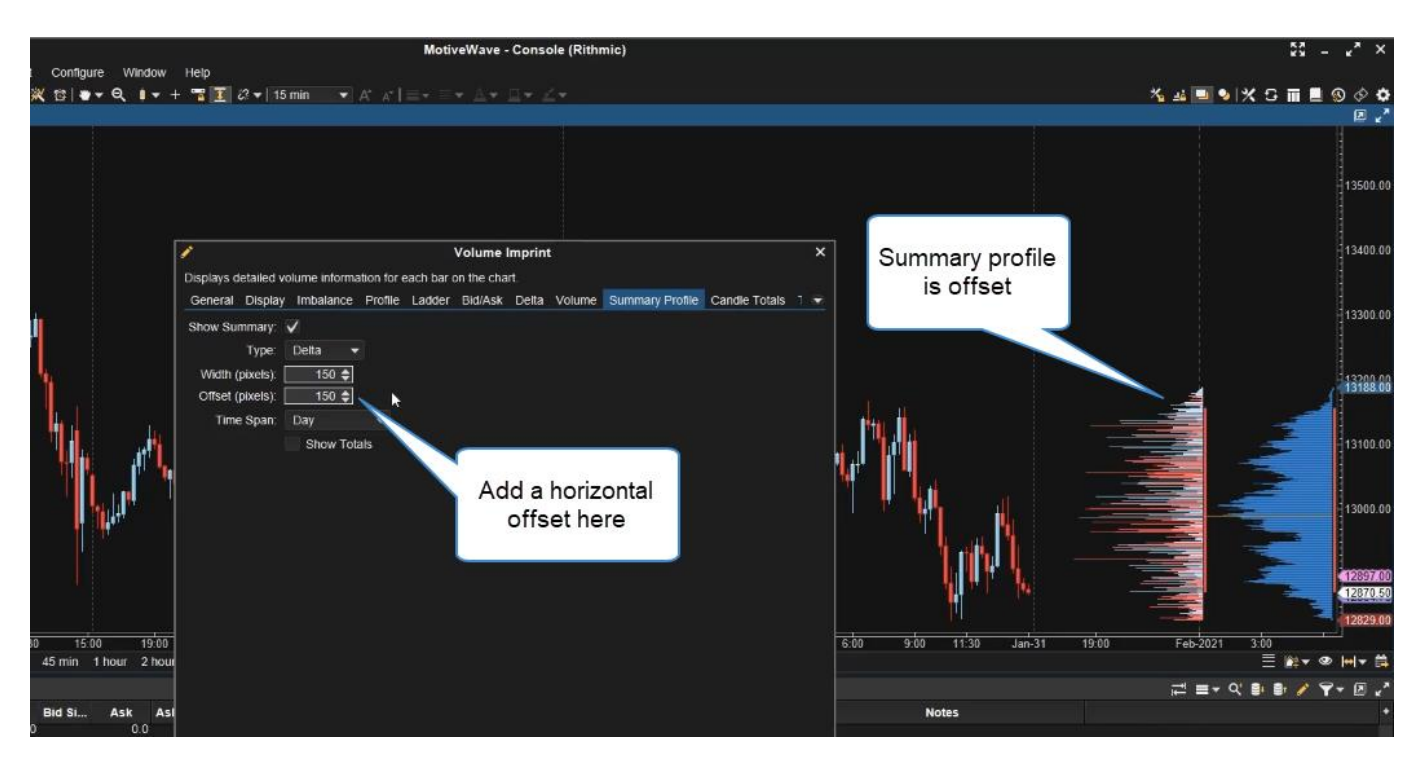

# **m**otive**U**ave<sup>®</sup>

### **13 Other Enhancements**

Here are the other enhancements that have been added between version 6.3 and 6.4.

- a) Export Trades Exported trades now includes milliseconds.
- b) Alerts Comments are now displayed in the alerts and alert history panels.
- c) OHLC study Added Previous Open as an available option.
- d) Labelled Line Price can be chosen in the properties dialog.

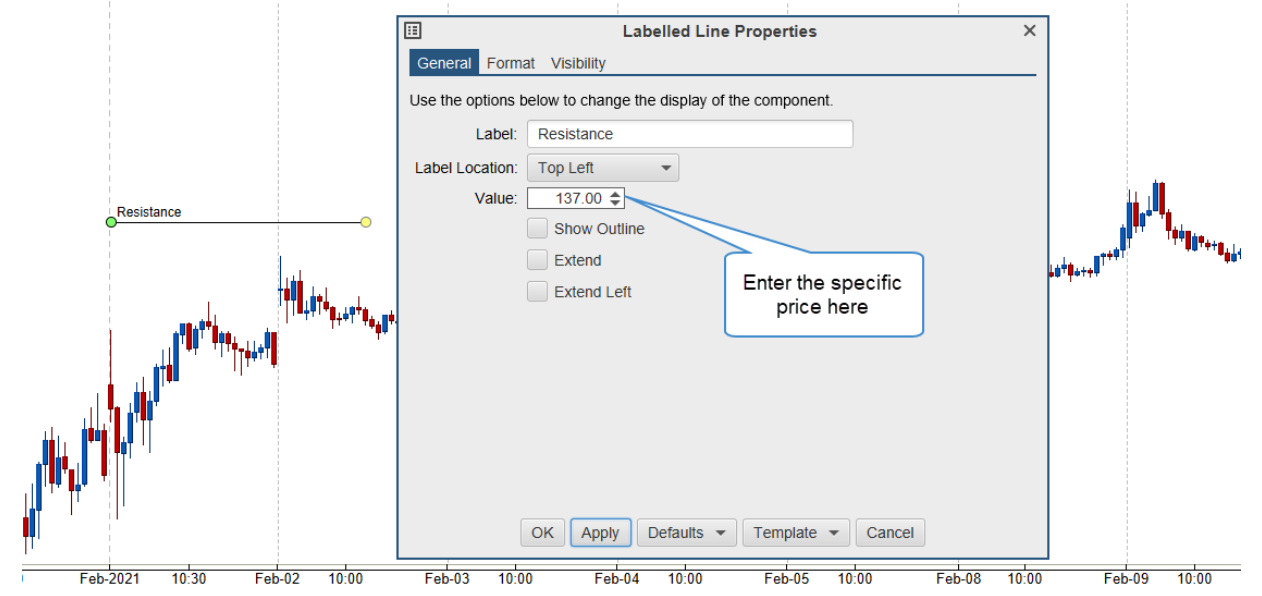

e) Study Graph – Ability to remove the display of the study title (See Options tab, "Show Legend").

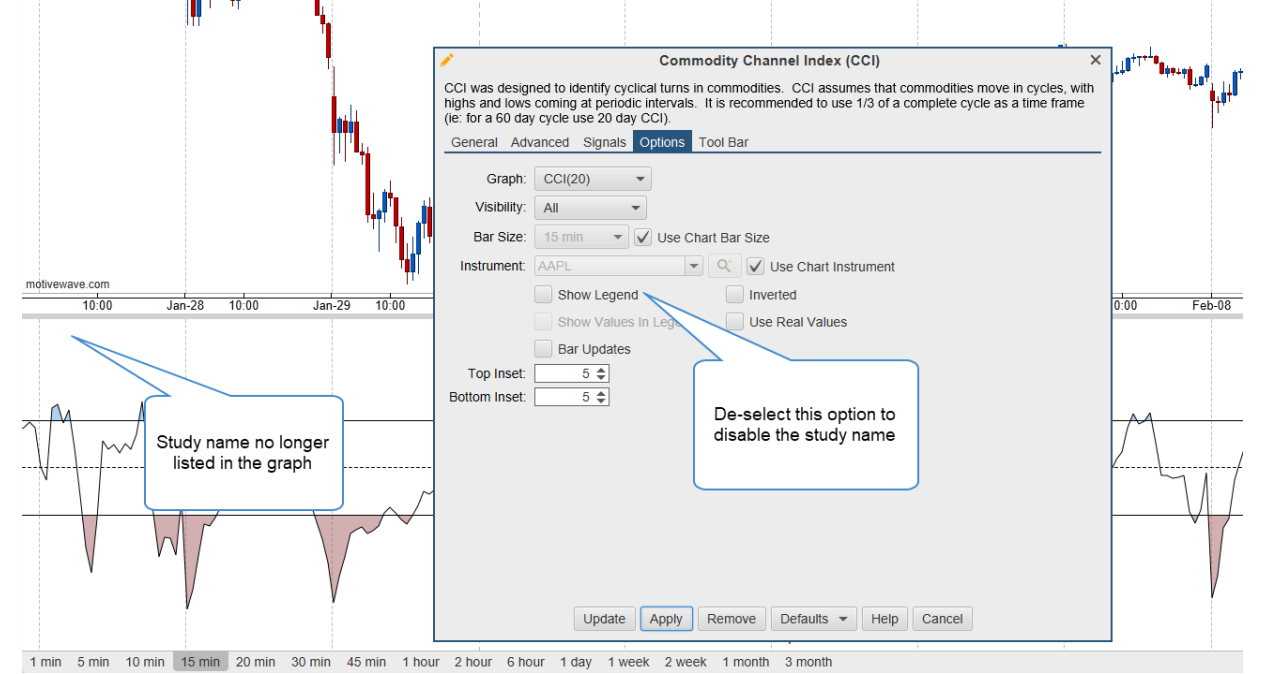

f) Exit Strategy – Added decimal places for stop/target where the offset type is set to "Percent".

g) Quick Search – Auto Complete feature can now be turned off.

| Preferences                                                                                                    |                                     | ×                     |
|----------------------------------------------------------------------------------------------------|-------------------------------------|-----------------------|
| General Theme Chart Tool Bar Sounds Ratios Elliott Wave Harmonics Historical Data                                                                                                    | Orders Aler                         | ts E 💌                |
| General Keyboard Mouse Fonts Quick Search Ticker Tape Linking Dock Trading Hour                                                                                                    | s Simulated A                       | Accol 💌               |
| This panel allows you to configure the instruments that are displayed in the Quick Search drop down to specify the instruments displayed in the drop down, unselect 'All Instruments' and add the desired box below. | ield (on the too<br>d instruments t | I bar).<br>o the list |
| OK Apply Cancel                                                                                                    |                                     |                       |

h) TPO Study – Volume profiles now have an align option (left or right).

| Format Configure Wind  |                                                                                                    |                         |
|------------------------|----------------------------------------------------------------------------------------------------|-------------------------|
| ►)(* ※(½ ₩▼Ϥ, <i>¥</i> |                                                                                                    |                         |
|                        | Time Price Opportunity (TPO)       ×         Displays the amount of trading activity (based on time) for each price level and time period. Session times are based on the time zone assigned to the instrument.       Sessions       Options       Tool Bar         General Display IBR Value Area       Volume Profile       Sessions       Options       Tool Bar         Show Volume Profile       Image: Left Image: Left Im |                         |
|                        | Show Value Area:                                                                                                    |                         |
|                        | Range %: 70.0 \$                                                                                                    |                         |
|                        | Bar Color: Enabled                                                                                                    |                         |
| əb-04 9:00 11:00       | Range Lines:                                                                                                    | Feb-09 9:00 11:00 12:15 |
| 30 min 45 min 1 hour 2 | Range Fill: Finabled                                                                                                    |                         |
| +                      | Update Apply Remove Defaults - Help Cancel                                                                                                    | s (1) +                 |
| Ask Ask S Last Pr      |                                                                                                    |                         |

- i) Mid Point Added midpoint column to Watch Lists. This is the midpoint between the bid and ask prices.
- j) Default Layout The default layout has changed when creating a new workspace.

 k) Popout Panels – A popout (open in new window) option has been added to more panels in the console: Accounts, Positions, Orders, Trades, Optimizer, Alerts, Trade Report, Options, and Journal.

| Accounts (1)<br>Accounts (1) × +<br>Def A Account Curre Balance Unrealized PL Sessin PL Total P/L<br>Y Simulated USD 100,000.00<br>Accounts panel is<br>opened in a new<br>window<br>Account Sure PL Total P/L<br>Accounts panel is<br>opened in a new<br>window                                                                                                    | 1                                                 |           | 1          |            |               | 1             |                       |                                                | 1                  | 1                                      |
|----------------------------------------------------------------------------------------------------|---------------------------------------------------|-----------|------------|------------|---------------|---------------|-----------------------|------------------------------------------------|--------------------|----------------------------------------|
| Accounts (1) × +<br>DefA Account Curre Balance Unrealized PL Sessi PL Total P/L<br>Y Simulated USD 100,000.00<br>Accounts panel is<br>opened in a new<br>window<br>138.00<br>135.00<br>135.00<br>138.00<br>135.00<br>138.00<br>138.00<br>135.00<br>138.00<br>136.00<br>138.00<br>136.00<br>137.00<br>138.00<br>138.00<br>136.00<br>136.00<br>137.00<br>138.00<br>137.00<br>138.00<br>138.00<br>1 |                                                   | <u>9</u>  |            |            |               | Accounts (1)  | ×                     |                                                | - <sup>2</sup> × > | × 139.00                               |
| Def4       Account       Curre       Balance       Unrealized PL       Sessit       PL       Total P/L       +         Y       Simulated       USD       100,000.00       Accounts panel is opened in a new window       136.00         b-04       10:00       Simulated       USD       100,000.00       132.00         b-04       10:00       Simulated       USD       101,000       132.00         Corders (0)       Positions       Accounts (1) × +       C       Image: Corders (0)       Positions       Account Curre       Balance       Unrealized PL       Session PL       Total P/L       +       +       +       +       +       +       +       +       +       +       +       +       +       +       +       +       +       +       +       +       +       +       +       +       +       +       +       +       +       +       +       +       +       +       +       +       +       +       +       +       +       +       +       +       +       +       +       +       +       +       +       +       +       +       +       +       +       +       +       +                                                                                                    |                                                   | 🧕 Accor   | unts (1) × | +          |               |               |                       |                                                | C I                |                                        |
| Y       Simulated       USD       100,000.00       Accounts panel is opened in a new window         136.00       Ise of the second second                                                                                                    |                                                   | Def▲      | Account    | Curre      | Balance       | Unrealized PL | Sessic PL             | Total P/L                                      |                    | + 138.00                               |
| 134.00         133.00         132.00         131.00         □         □         ○rders (0) Positions Accounts (1) × +         □         □         ○         □         Y Simulated         USD         100,000.00         □         □         □         □         □         □         □         □         □         □         □         □         □         □         □         □         □         □         □         □         □         □         □         □         □         □         □         □         □         □         □         □         □         □         □         □          □         □          □         □                                                                                                    | <b>9</b> +++ <sub>86</sub> 8+ <sup>0+0</sup> +++0 | +         | Simulated  | USD        | 100,000.00    |               |                       | Accounts panel is<br>opened in a new<br>window |                    | 136.99<br>136.00<br>(135.40)<br>135.00 |
| Image: state of the state of the state                                                                                                    | l                                                 |           |            |            |               |               |                       |                                                |                    | 134.00                                 |
| 132.00         131.00         ■         0rders (0)       Positions         Account       Curre         Balance       Unrealized PL         Simulated       USD         100,000.00         Click here to popout or open this panel in a new window                                                                                                    |                                                   |           |            |            |               |               |                       |                                                |                    | 133.00                                 |
| Def▲ Account Curre Balance Unrealized PL Session PL Total P/L<br>Y Simulated USD 100,000.00<br>Click here to popout or open<br>this panel in a new window                                                                                                    |                                                   |           |            |            |               |               |                       |                                                |                    | 132.00                                 |
| Def▲ Account Curre Balance Unrealized PL Session PL Total P/L<br>Y Simulated USD 100,000.00<br>Click here to popout or open<br>this panel in a new window                                                                                                    |                                                   |           |            |            |               |               |                       |                                                |                    | 131.00                                 |
| E Mar @ Mar Mar<br>Orders (0) Positions Accounts (1) x +<br>Def▲ Account Curre Balance Unrealized PL Session PL Total P/L<br>Y Simulated USD 100,000.00<br>Click here to popout or open<br>this panel in a new window                                                                                                    | b-04 10:00                                        |           |            |            |               |               |                       |                                                |                    |                                        |
| Orders (0)       Positions       Accounts (1) x       +       2       x         Def▲       Account       Curre       Balance       Unrealized PL       Session PL       Total P/L       +         Y       Simulated       USD       100,000.00       -       -       Click here to popout or open this panel in a new window                                                                                                    | 0.00                                              |           |            |            |               |               |                       |                                                | ≣ ≱∓ «             | ≥  +  <b>-</b> ∰                       |
| Def▲       Account       Curre       Balance       Unrealized PL       Session PL       Total P/L       *         Y       Simulated       USD       100,000.00                                                                                                    | Orders (0)                                        | Positions | Account    | s (1) × +  |               |               |                       |                                                |                    | 00,                                    |
| Y Simulated USD 100,000.00<br>Click here to popout or open<br>this panel in a new window                                                                                                    | Def▲ A                                            | ccount    | Curre      | Balance    | Unrealized PL | Session PL    | Total P/L             |                                                |                    | +                                      |
| Click here to popout or open<br>this panel in a new window                                                                                                    | Y Sim                                             | ulated    | USD        | 100,000.00 |               |               |                       |                                                |                    |                                        |
| Click here to popout or open<br>this panel in a new window                                                                                                    |                                                   |           |            |            |               |               |                       |                                                | $\sim/$            |                                        |
|                                                                                                    |                                                   |           |            |            |               |               | Click her<br>this par | e to popout or open<br>nel in a new window     |                    |                                        |
|                                                                                                    |                                                   |           |            |            |               |               |                       |                                                |                    |                                        |

 Time Calculation Method – Added an option to calculate elapsed time in a component using elapsed time versus trading time. This option is available in Configure > Preferences > Chart > Chart Settings.

m) Time and Sales – Added an optional end time field. This allows you to scroll to a specific time in the Time and sales panel. This can be found in the Time and Sales preferences.

| \$                     | Time & Sales Preferences          | × |
|------------------------|-----------------------------------|---|
| End Time:              | 2/1/2021 🔳 9:31:00 AM 🕚 🗸 Enabled |   |
| Rows:                  | 100 🗢                             |   |
| Location:              | Right -                           |   |
| Colors:                | Bid/Ask Volume 👻                  |   |
| Text Color:            | Use Defau Select a Time and       |   |
| @Ask Text:             | Use Defaul Sales end time         |   |
| @Bid Text:             | Use Default                       |   |
| Min Trade Size:        | C 🗢 Enabled                       |   |
| Max Trade Size:        | C 🗢 Enabled                       |   |
| Aggregate Period (ms): | 100 🗢 📄 Enabled                   |   |
| Highlight Big Sizes:   | 100 🗢 📄 Enabled                   |   |
| @Ask Bg:               | <b>~</b>                          |   |
| @Bid Bg:               | <b>•</b>                          |   |
|                        | Locked Show Grid                  |   |
|                        | Update Save Defaults Cancel       |   |

- n) CQG Updated to the latest API.
- o) Cumulative Delta study Added the ability to restart the delta calculation at the start of the week or month.
- p) Trade History Added the option to choose account on the Export to CSV feature.
- q) DOM Shortcuts Added the ability to assign keyboard shortcuts to the following: Reset @Bid/@Ask, Lock DOM, and Clear Notes.